# **Submitting Initial Approval and Tagging a Manuscript**

- 1. Go to the NIH Manuscript Submission System: <u>http://www.nihms.nih.gov</u>
- 2. Click the **Proceed** button in the yellow **Log In** box in the right hand corner.

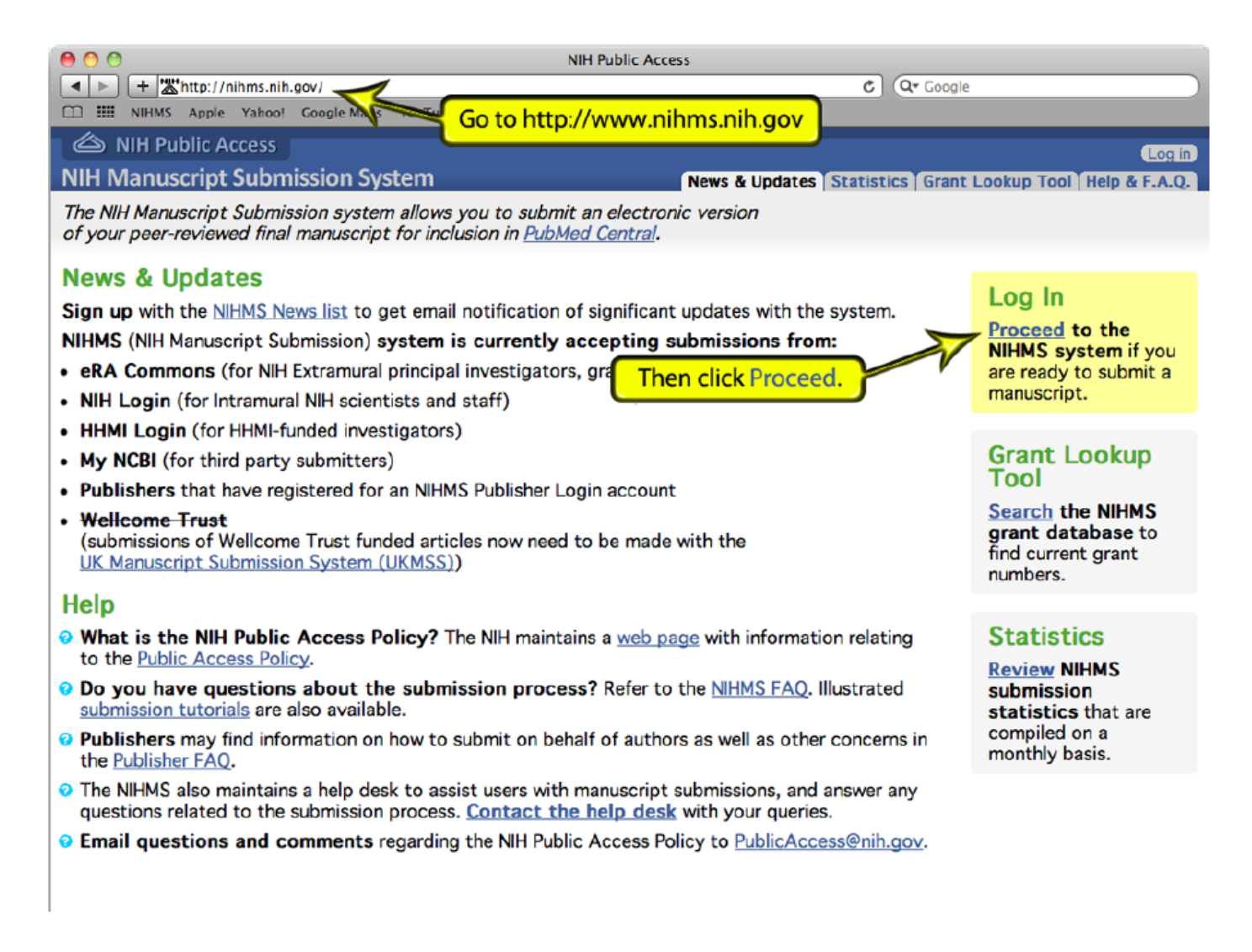

Log into NIHMS using either your ERA Commons login (for NIH PIs, Grantees, or applicants)
 <u>or</u> your MyNCBI login (for all other scientists).

## **NOTE:** Please use your ERA Commons login if you have one.

| ERA Commons login                                                                                                    |                                                                                                    | MyNCBI login                                                                                                    |                                                                                          |             |  |
|----------------------------------------------------------------------------------------------------|----------------------------------------------------------------------------------------------------|----------------------------------------------------------------------------------------------------|------------------------------------------------------------------------------------------|-------------|--|
| NIH Public Access NIH Manuscript Submission System                                                                                                    |                                                                                                    | NIH Public Access     NIH Manuscript Submission System                                                                                                    |                                                                                          |             |  |
| Login Options                                                                                                    |                                                                                                    | Login Options                                                                                                    |                                                                                          |             |  |
| The NIH Manuscript Submission allows you to submit an electronic version of your peer-reviewed final manuscript for inclusion<br>Eligible manuscripts must have been funded by one of the participating groups listed in the login table below.<br>Choose a login route: |                                                                                                    | The NIH Manuscript Submission allows you to submit an electronic version of your peer-reviewed final manuscript for inclusion in <u>Pub</u><br>Eligible manuscripts must have been funded by one of the participating groups listed in the login table below.<br>Choose a login route: |                                                                                          |             |  |
| Route                                                                                                    | Users                                                                                                | Route                                                                                                    | Users                                                                                    | Policy      |  |
| W WINH & ERA Commons                                                                                                    | NOTE: eRA Commons account holders now enter login credentials on the "NiH Login" screen.             | NIH & eRA Commons                                                                                                    | NIH intramural and extramural scientists                                                 | 0           |  |
| B publisher                                                                                                    | nublishers                                                                                           |                                                                                                    | NOTE: eRA Commons account holders now enter login credentials on the "NIH Login" screen. |             |  |
| O HHMI                                                                                                    | Howard Hughes Medical Institute investigators                                                        | publisher                                                                                                    | publishers Click the myNCBL link                                                         |             |  |
| 🤒 myNCBI                                                                                                    | others                                                                                               |                                                                                                    | Houseday                                                                                 | 0           |  |
| You should use the same login for all subsequent visits.                                                                                                    |                                                                                                    | 🤫 myNCBI                                                                                                    | others                                                                                   |             |  |
| NIHMS does not maintain th                                                                                                    | ese login routes. If you experience problems with your login, please contact the institution that is | • You should use the same login for all subsequent visits.                                                                                                    |                                                                                          |             |  |
| If you do not have an accour                                                                                                    | nt, myNCBI allows users to create new accounts; click on the myNCBI route to create one.             | NIHMS does not maintain these login routes. If you experience problems with your login, please contact the institution that is responsi                                                                                                    |                                                                                          |             |  |
| If you are a PI, you can register for an eRA Commons account at https://commons.era.nih.gov/commons/registration/registra                                                                                                    |                                                                                                    | If you do not have an accoun                                                                                                    | to create one.                                                                           |             |  |
| For more information on how to use this system to submit your manuscript see User's Guide.                                                                                                    |                                                                                                    | If you are a PI, you can regist                                                                                                    | ter open in a new window or tab. Once you                                                | rationInstr |  |
|                                                                                                    |                                                                                                    | For more information on how                                                                                                    | login, you will need to return to this window                                            |             |  |
|                                                                                                    |                                                                                                    |                                                                                                    | to access your account.                                                                  |             |  |
|                                                                                                    |                                                                                                    |                                                                                                    |                                                                                          |             |  |
|                                                                                                    |                                                                                                    |                                                                                                    |                                                                                          |             |  |

### 4. Follow the directions on the applicable login screen.

**NOTE for MyNCBI users:** After logging in, you may be directed to the **MyNCBI** page. The **NIHMS** site should have opened in a different tab or window in your browser. If you are unable to find the **NIHMS** site, return to <u>http://nihms.nih.gov</u>, click **Proceed** in the right hand corner, then click the **MyNCBI** link again on the following page, and the site should load.

#### **MyNCBI** login **ERA Commons login** 😓 NCBI Resources 🖸 How To 🖂 **NIH Login** If you already have an account Input your username and password Sign in to NCBI e preferences to provid customized services for many NCBI databases. Enter User name and Password. Username You Tube My NCBI Overview Insert your PIV card into your smart card read Password: My NCBI features include before attempting to login User Name · Save searches & automatic e-mail alerts For assistance, read the instructions for Display format preferences using smart cards and certificates with NIH Password Change Password .then click Sign In liters) · Filter options My Bibliography & NIH public access policy compliance Log in Sign In Login If you do not have an account you can onths Forgot username or password? de tool selections register here If you need password assistance, Register for a NCBI account do not use the above link. Or use a 3rd party sign in option Instead, go to the eRA Commons website Warning Notice ign in with Google Sign in with NIH Login This is a U.S. Government computer syste http://public.era.nih.gov/commons. ss by authorized personnel computer system may subject violators to All information on this computer system may be intercepted, recorded, read, copied, and disclosed by and to authorized personnel for official purpo See more 3rd party sign in options information includes sensitive data encrypted to comply with confidentiality and privacy requirements. Access or use of this computer system by any unauthorized, constitutes consent to these terms. There is no right of privacy in this system. If you need assistance - Please call the NIH IT Service Desk 301-496-4357 (6-HELP); 866-319-4357 (toll-free) or Set ...or if you would prefer to login through one of the 3rd party partner organizations, click here 😪 NCBI 🛛 Resources 🖂 How To 🖂 My NCBI Sign Ou After logging in, you may get to this page. S My NCB As previously noted, the NIHMS Customize this page | NCBI Site Preferences | Video Overview | Help site should have opened in a different If you are unable to find the NIHMS site, tab/window. Search NCBI data please return to http://www.nihms.nih.gov, click on the myNCBI login route again, and your Search : PubMed \$ NIHMS account should load. Manage Saved Searches » Hint: clicking the "Search" button without any terms listed in the search box wil transport you to that database's homepage Collections A X Collection N: Type My Bibliography × X Favorites Standard Your bibliography contains 9 Items. My Bibliography Standard Your bibliography is private. (settings) Other Citations edit Private Standard

. . . . . . .

5. On the **Manuscript** page, click the link for the manuscript that you want to approve and/or tag.

| NIH Public #       | Access<br>t Submission System                          |                                          | Robert Barry Log off<br>My Manuscripts Grants Reporting Preferences                                             |
|--------------------|--------------------------------------------------------|------------------------------------------|----------------------------------------------------------------------------------------------------|
| Manuscript         | List for Robert Barry                                  |                                          |                                                                                                    |
| Start Here         | Submit New Manuscript                                  |                                          |                                                                                                    |
| Attention (1) 0    | ptional (0) In process (0) Completed (0) Published (0) |                                          |                                                                                                    |
| 1 manuscript       | t that require your attention                          |                                          |                                                                                                    |
| #                  | Title                                                  | Status                                   | í de la companya de la companya de la companya de la companya de la companya de la companya de la companya de l |
| 149957             | NIHMS Test Submission                                  | Awaiting author approval of PDF receipt. |                                                                                                    |
| Lon't see one of m | Click on the man<br>to access the rec                  | uscript title<br>ord.                    |                                                                                                    |

The National Institutes of Health Manuscript Submission (NIHMS) system is a service of NCBI.

 Contact Us
 Privacy Notice
 Disclaimer
 Accessibility

 National Center for Biotechnology Information
 U.S. National Library of Medicine
 National Institute of Health
 United States Department of Health and Human Services
 USA.gov: Government Made Easy

6. On the **Review and Submit** page, if no grants are associated with the publication, click the **Add grants** link. If grants are already listed and no additional funding needs to be added, please skip to <u>page 9</u>.

| NIH Manuscript Submiss                                                                                                    | ion Syster                                                        | n                                                |                                                   |                                                       | My Manuscripts Grants Reporting Prefe                                                             | rences   |  |
|----------------------------------------------------------------------------------------------------|-------------------------------------------------------------------|--------------------------------------------------|---------------------------------------------------|-------------------------------------------------------|---------------------------------------------------------------------------------------------------|----------|--|
| NIHMS Test Submis                                                                                                    | sion<br>NIHMSID #                                                 | 149957                                           |                                                   |                                                       |                                                                                                   |          |  |
| Review and Appr<br>This PDF Receipt is a concate                                                                                                    | ove Sul                                                           | bmission<br>nent of all the files (e             | excluding supplementary fi                        | les) that the submitter has uplo                      | oaded. ( <u>Details</u> )                                                                         |          |  |
| Review                                                                                                    | PDF I                                                             | Receipt                                          |                                                   | 0                                                     |                                                                                                   |          |  |
|                                                                                                    | What if I need to make corrections to the text of the manuscript? |                                                  |                                                   | ipt?                                                  | If there are no grants listed, you will need<br>to click on the "Add grants" link to indicate the |          |  |
|                                                                                                    | • Why isn't this the final published version of the manuscript?   |                                                  |                                                   | NIH fun                                               | NIH funding that supported this work.                                                             |          |  |
| Add grants                                                                                                    | Grants (Edi                                                       | t)                                               |                                                   |                                                       | If you already have grant                                                                         | s        |  |
|                                                                                                    | 0                                                                 | Grantee                                          | Grant #                                           | X                                                     | Title listed here and do not ne                                                                   | ed       |  |
|                                                                                                    |                                                                   |                                                  |                                                   | Add grants                                            | skip to page 9                                                                                    | <b>,</b> |  |
| Prease designate a reviewer for the submission. The reviewer must be an author of the manuscript. The reviewer will be responsible<br>PMC-ready web version of this manuscript (the 2nd and final approval). If the reviewer's name is not already present as a choice, y<br>contact information for this individual in the last row. |                                                                   |                                                  |                                                   | name is not already present as a choice, you may pro- | vide                                                                                              |          |  |
|                                                                                                    | 0                                                                 | Pierce T. Smith                                  |                                                   |                                                       |                                                                                                   | _        |  |
|                                                                                                    | Θ                                                                 | Me (Robert Barry)                                |                                                   |                                                       |                                                                                                   |          |  |
|                                                                                                    | Θ                                                                 | First Name                                       |                                                   | Last Name                                             | E-mail                                                                                            |          |  |
|                                                                                                    |                                                                   |                                                  |                                                   |                                                       |                                                                                                   |          |  |
|                                                                                                    |                                                                   |                                                  |                                                   |                                                       |                                                                                                   |          |  |
| Release delay                                                                                                    | Release to I                                                      | PubMed Central 12 r<br>IH Program Administr      | nonths 📦 after publication after states this manu | on in the journal.<br>uscript before the PubMed Cent  | tral release date.                                                                                |          |  |
| (Co to Manuscript List                                                                                                    | f this work<br>please not<br>Contact U                            | was not suppor<br>ify the Help Desk<br>Is" link. | ted by the NIH,<br>susing the                     |                                                       | (Reject PDF)                                                                                      | prove    |  |
| Contact Us Privacy Notice   Dis                                                                                                    | claimer   Acco                                                    | essibility                                       | TO B SERVICE OF INCOL                             |                                                       |                                                                                                   |          |  |
| National Center for Biotechnology                                                                                                    | Information                                                       | U.S. National Library of                         | Medicine   National Institute c                   | f Health United States Departmen                      | t of Health and Human Services   USA.gov: Government Made                                         | Easy     |  |

# 7. On the **Support Information** page, list all NIH funding that supported the manuscript.

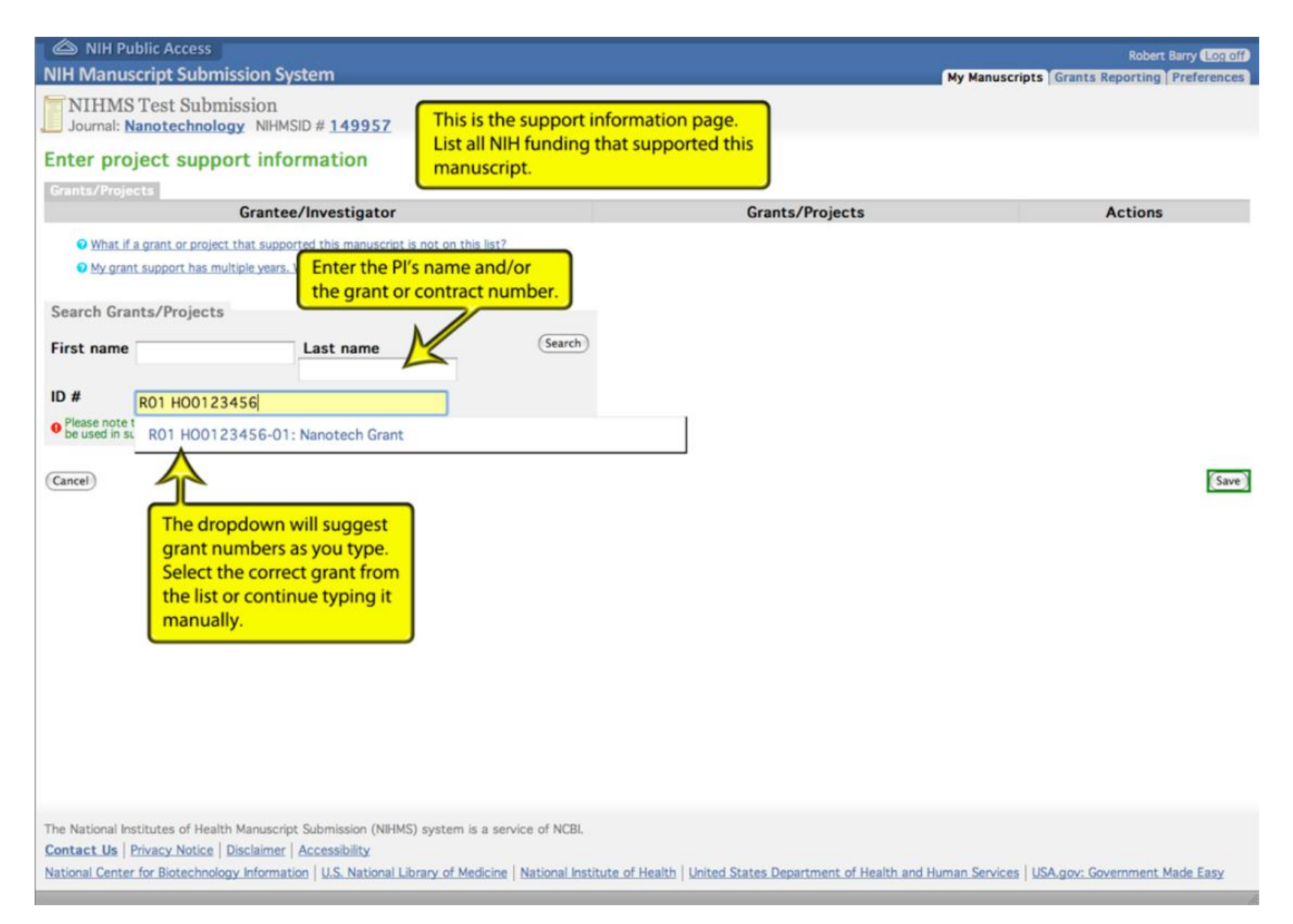

| Access                                                                                                   |                                                   |                                                  | Robert Barry (Lon off)              |
|----------------------------------------------------------------------------------------------------|---------------------------------------------------|--------------------------------------------------|-------------------------------------|
| NIH Manuscript Submis                                                                                    | sion System                                       | My Manus                                         | cripts Grants Reporting Preferences |
| NIHMS Test Submis                                                                                        | ssion<br>y NIHMSID # <u>149957</u>                |                                                  |                                     |
| Enter project suppor                                                                                     | rt information                                    |                                                  |                                     |
| Grants/Projects                                                                                          |                                                   |                                                  |                                     |
| /                                                                                                    | Grantee/Investigator                              | Grants/Projects                                  | Actions                             |
| My grant support has multi Search Grants/Projects                                                        | iple years. Which/How many years should I choose? |                                                  |                                     |
| First name                                                                                               | Last name                                         | ch)                                              |                                     |
| ID # R01 H001234<br>Nanotech Grant<br>Please note that when searching<br>be used in support of "Last nan | 56-01                                             | e you have selected the grant from the dropdown, |                                     |
| Cancel                                                                                                   | click                                             | Search.                                          | (Save)                              |

The National Institutes of Health Manuscript Submission (NIHMS) system is a service of NCBI.

Contact Us | Privacy Notice | Disclaimer | Accessibility

National Center for Biotechnology Information U.S. National Library of Medicine National Institute of Health United States Department of Health and Human Services USA.gov: Government Made Easy

8. Once all funding has been listed, select the checkbox(es) and click the **Save** button.

| A NIH Public Access                                                                                                    |                                                                                                    |                                                                                                    | Robert Barry Log off     |
|----------------------------------------------------------------------------------------------------|----------------------------------------------------------------------------------------------------|----------------------------------------------------------------------------------------------------|--------------------------|
| NIH Manuscript Submission System                                                                                                    |                                                                                                    | My Manuscripts Gran                                                                                                  | ts Reporting Preferences |
| <b>NIHMS Test Submission</b> Journal: Nanotechnology NIHMSID # 149957                                                                                                    |                                                                                                    |                                                                                                    |                          |
| Enter project support information                                                                                                    |                                                                                                    |                                                                                                    |                          |
| Grants/Projects                                                                                                    |                                                                                                    |                                                                                                    |                          |
| Grantee/Investigator                                                                                                    | Coloret di                                                                                                 | Grants/Projects                                                                                                    | Actions                  |
| • Fierce 1. Smith                                                                                                    | R01 H00123456-01                                                                                           | Nanotech Grant                                                                                                    | ×                        |
| What if a grant or project that supported this manuscription of My grant support has multiple years. Which/How many Check the box if the added is the correct first name Last name ID #     Please note that when searching for a grant using the name be used in support of "Last name". Cancel | to on this list?<br>yea should I choose?<br>he grant<br>ct grant.<br>s of a grantee, "First name" can only | Once you have added the grant to your list of supp<br>repeat the search for all remaining grants, then clic<br>Save. | ort,<br>k Save           |
| The National Institutes of Health Manuscript Submission (NII<br><u>Contact Us</u>   <u>Privacy Notice</u>   <u>Disclaimer</u>   <u>Accessibility</u><br><u>National Center for Biotechnology Information</u>   <u>U.S. National</u>                                                              | HMS) system is a service of NCBI.                                                                          | of Health   United States Department of Health and Human Services   USA.gov                                          | : Government Made Easy   |

9. On the **Review and Approve Submission** page, review the PDF for any errors, ensure all grants associated with the manuscript are added, and set the embargo period if necessary. If there is an issue with the PDF, click the **Reject PDF** button. If everything looks correct, click the **Approve** button.

| NIH Manuscript Submiss                                                                                        | sion Syste    | em                     |                                       |                                   | My Manuscripts Grants Reporting Preferences                                                                                         |
|----------------------------------------------------------------------------------------------------|---------------|------------------------|---------------------------------------|-----------------------------------|----------------------------------------------------------------------------------------------------|
| NIHMS Test Submis                                                                                             | sion          | # 149957               |                                       |                                   |                                                                                                    |
| Review and Appr                                                                                               | ove Su        | ubmission              |                                       |                                   |                                                                                                    |
| This PDF Receipt is a concate                                                                                 | nated docu    | ment of all the        | files (excluding supplementary        | files) the submitter has          | uploaded. (Details)                                                                                                    |
| Review                                                                                                    | PDF           | Receipt <              | Review the PDF R                      | eceipt.                           |                                                                                                    |
| Note: All NIH support                                                                                         | O What        | at if I need to make   | corrections to the text of the manus  | cript?                            |                                                                                                    |
| for this manuscript                                                                                           | • wny         | y isn't this the final | published version of the manuscript:  |                                   |                                                                                                    |
| Should be listed here.                                                                                        | M.            | dit)<br>Grantee        | Grant #                               |                                   | Title                                                                                                    |
|                                                                                                    | Pierce T.     | Smith                  | R01 H00123456-01                      | Nanotech Grant                    | nue                                                                                                    |
|                                                                                                    |               |                        |                                       |                                   |                                                                                                    |
| PMC-ready web version of this manuscript (the 2nd at contact information for this individual in the last row. |               |                        |                                       |                                   | er's name is not already present as a choice, you may provide<br>reassign the manuscript to another author<br>pir information here. |
|                                                                                                    | Select        | Reviewer               |                                       | Contenten, enter al               |                                                                                                    |
|                                                                                                    | 0             | Pierce T. Sm           | hith                                  |                                   |                                                                                                    |
|                                                                                                    | ۲             | Me (Robert             | Barry)                                | M                                 |                                                                                                    |
|                                                                                                    | 0             | First Name             |                                       | Last Name                         | E-mail                                                                                                    |
|                                                                                                    |               |                        |                                       |                                   |                                                                                                    |
|                                                                                                    |               |                        |                                       |                                   |                                                                                                    |
| Release delay                                                                                                 | Release to    | PubMed Centra          | 12 months A after publicat            | ion in the journal                |                                                                                                    |
|                                                                                                    | Allow I       | NIH Program Ad         | minie fors to access this mai         | nuscript before the PubMed C      | entral release date.                                                                                                    |
| 4                                                                                                    |               |                        | X                                     |                                   |                                                                                                    |
| (Co to Manuscript List)                                                                                       | 3.            | ourombargo             | If there is                           | a problem with the sub            | mitted materials,                                                                                                    |
| (to to Manuscript List)                                                                                       | Set ye        | ourembargo             | click Reject                          | t PDF, otherwise Appro            | ove the submission.                                                                                                    |
|                                                                                                    |               |                        |                                       |                                   |                                                                                                    |
| Contact Us   Privacy Notice   Dis                                                                             | sclaimer   Ac | cessibility            | system is a service of NCBI.          |                                   |                                                                                                    |
| National Center for Biotechnology                                                                             | Information   | U.S. National Lib      | rary of Medicine   National Institute | of Health   United States Departs | ment of Health and Human Services USA.gov: Government Made Easy                                                                     |
|                                                                                                    |               |                        |                                       |                                   |                                                                                                    |

10. If you chose to reject the PDF, please read the information on the **PDF Rejection** screen and submit a reason for the rejection. Click the **Notify Submitter** button once you are finished. If you navigated to this page accidently, click the **Cancel** button.

| NIH Public Access                                                                                                    | Robert Barry Log off                                                                                            |
|----------------------------------------------------------------------------------------------------|----------------------------------------------------------------------------------------------------|
| INITIAL Submission System<br>INITIAL Submission<br>Journal: Nanotechnology NIHMSID # 149957                                                                                                    | My Manuscripts   Grants Reporting   Preferences                                                                 |
| Submission Problem Report: PDF Recience         Jenses, Tables, or Supplemental Data is missing         Act, equations, or significant portions of the manuscript are corrupt         An one an author of this manuscript         Be upality of the images is poor compared to the original material         CMADE DO NOT REJECT THE DDF RECEIPT FOR ANY OF THESE REASONS         LADE DD NOT REJECT THE DDF RECEIPT FOR ANY OF THESE REASONS         An one as eather corpored that was sent to the published         A is is the accepted version, not the final published version         A is not the corrected proof that was sent to the published         B is the accepted version, not the final published version         A not a see the copy edits that were made         B no underlining/strikethroughs used for edits is still present         Mease note that the final accepted version of your manuscript fulfills the <u>NH Public Accept</u> or day you to review those. You may request corrections to the text at that point. We way to review those, You may request corrections to the text at that point. We way the days you to review those, You may request corrections to the text at that point. We way the days prove the PDF Receipt, enter your comments below. This will be sent to the manuscript "option on the manuscript record, which will be listed or the days of the "re-review manuscript" option on the manuscript record, which will be listed or the days of the "re-review manuscript" option on the manuscript record, which will be listed or the days of the "re-review manuscript" option on the manuscript record, which will be listed or the days of the "re-review manuscript" option on th | If you chose to reject the PDF, you can<br>provide your reasoning here, which will<br>be sent to the submitter. |
| Contact Us         Privacy Notice         Disclaimer         Accessibility           National Center for Biotechnology Information         U.S. National Library of Medicine         National Institute of I                                                                                                    | Health   United States Department of Health and Human Services   USA.gov: Government Made Easy                  |

# 11. Review the submission statement. Click the **Change Release Date** if there is an error in the embargo period, the **Disagree** button, or the **Agree** button.

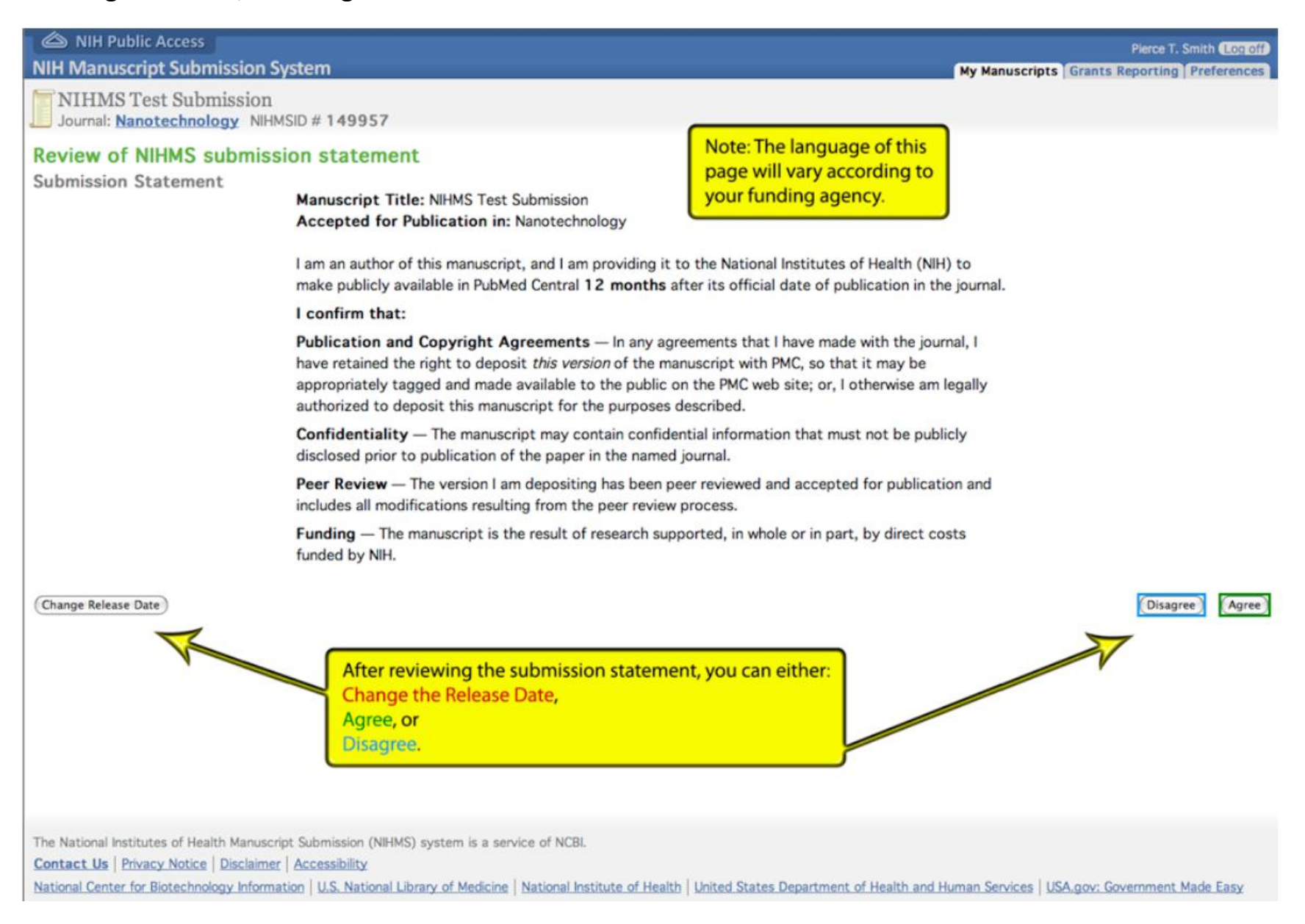

12. After agreeing, you will be taken to a summary page where the next steps of the processed are outlined. Click the **Log Off** button to log off the system or the **Go to Manuscript List** to view your Manuscripts.

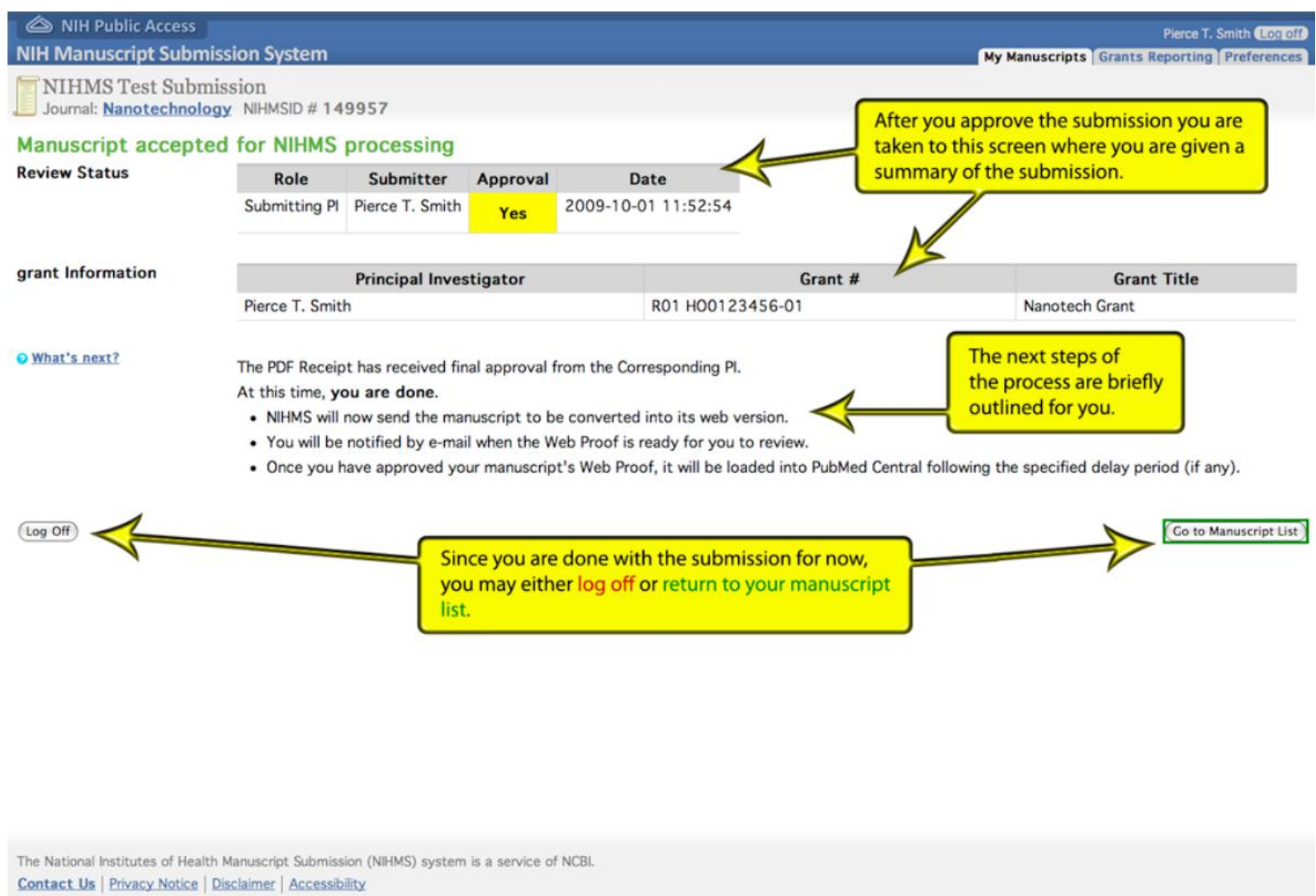

National Center for Biotechnology Information U.S. National Library of Medicine | National Institute of Health | United States Department of Health and Human Services | USA.gov: Government Made Easy

**NOTE:** Your submission is listed in the **In Process** tab until it needs additional approvals, when it will move to the **Attention** tab.

| A NIH Public Access                                                                                                    | Pierce T. Smith (Contof)                    |
|----------------------------------------------------------------------------------------------------|---------------------------------------------|
| NIH Manuscript Submission System                                                                                                    | My Manuscripts Grants Reporting Preferences |
| Manuscript List for Pierce T. Smith                                                                                                    |                                             |
| Start Here (Submit New Manuscript)                                                                                                    |                                             |
| Attention (0) Optional (0) In process (1) Completed (0) Published (0)                                                                        |                                             |
| No manuscripts that requir your attention                                                                                                    |                                             |
| ● Ldon't see one of my manuscripts.<br>Note: Your submission will be listed under the<br>In Process tab until the next time it requires your |                                             |
| attention, at which point it will move back to the<br>Attention tab, and the reviewing author will be<br>notified via e-mail.                |                                             |

 The National Institutes of Health Manuscript Submission (NIHMS) system is a service of NCBI.

 Contact Us
 Privacy Notice
 Disclaimer
 Accessibility

 National Center for Biotechnology Information
 U.S. National Library of Medicine
 National Institute of Health
 United States Department of Health and Human Services
 USA.gov: Government Made Easy

Information and Screenshots provided by National Institute of Health, 2013.